## Niagara Health System

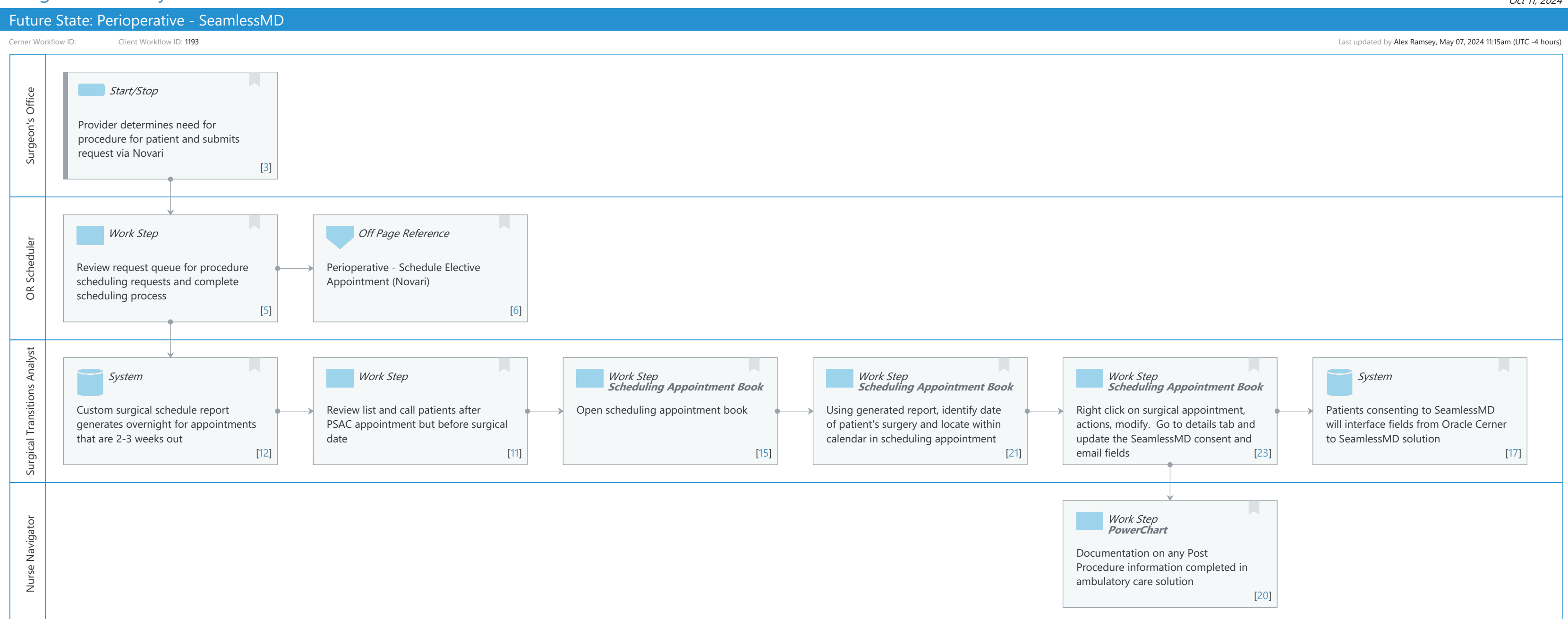

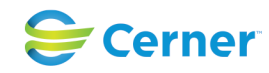

#### Future State: Perioperative - SeamlessMD

Cerner Workflow ID: Client Workflow ID: 1193

# Oct 11, 2024

Last updated by Alex Ramsey, May 07, 2024 11:15am (UTC -4 hours)

#### **Workflow Details:**

Workflow Name: Perioperative - SeamlessMD Workflow State: Future State Workstream: Pre-Admission/Pre-Visit Venue: Perioperative Client Owner: Cerner Owner: Standard: Yes Related Workflow(s): Tags:

### **Workflow Summary:**

Service Line: Related Solution(s): Surgical Management Project Name: Niagara Health System:OPT-0297674:NIAG\_CD Niagara HIS RFP TestBuilder Script(s): Cerner Workflow ID: Client Workflow ID: 1193 Workflow Notes: Introduced By: Validated By:

#### Swim Lane:

Role(s): Surgeon's Office [Custom] Department(s): Security Position(s):

### Start/Stop [3]

Description: Provider determines need for procedure for patient and submits request via Novari

#### Swim Lane:

Role(s): OR Scheduler [Custom] Department(s): Security Position(s):

### Work Step [5]

Description: Review request queue for procedure scheduling requests and complete scheduling process

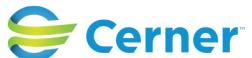

Cerner Workflow ID: Client Workflow ID: 1193

Last updated by Alex Ramsey, May 07, 2024 11:15am (UTC -4 hours)

#### **Off Page Reference** [6]

Workflow Link: Perioperative - Schedule Elective Appointment (Novari)

#### Swim Lane:

Role(s): Surgical Transitions Analyst [Custom] Department(s): Security Position(s):

#### System [12]

Description: Custom surgical schedule report generates overnight for appointments that are 2-3 weeks out

#### Work Step [11]

Description: Review list and call patients after PSAC appointment but before surgical date

#### Work Step [15]

Description: Open scheduling appointment book Method: Scheduling Appointment Book

#### Work Step [21]

Description: Using generated report, identify date of patient's surgery and locate within calendar in scheduling appointment

Method: Scheduling Appointment Book

#### Work Step [23]

- Description: Right click on surgical appointment, actions, modify. Go to details tab and update the SeamlessMD consent and email fields
  - Method: Scheduling Appointment Book

### System [17]

Description: Patients consenting to SeamlessMD will interface fields from Oracle Cerner to SeamlessMD solution

#### Swim Lane:

Role(s): Nurse Navigator [Custom] Department(s): Security Position(s):

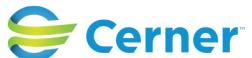

#### Future State: Perioperative - SeamlessMD

Cerner Workflow ID: Client Workflow ID: 1193

Last updated by Alex Ramsey, May 07, 2024 11:15am (UTC -4 hours)

### Work Step [20]

Description: Documentation on any Post Procedure information completed in ambulatory care solution

Method: PowerChart

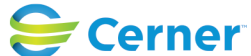